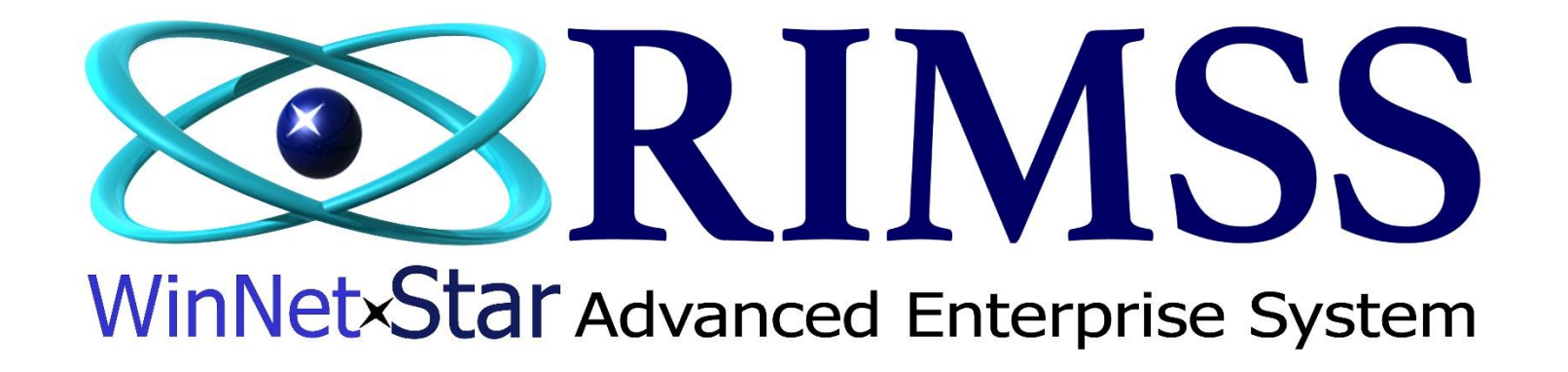

# **CSPS Surplus Returns (Buybacks)** Instructions for Submitting CSPS Buyback (Surplus Return)

Software Development RIMSS Business Systems Technology

Company Confidential Copyright ©1983-2017 RIMSS Business Systems Technology

This Document contains information proprietary to RIMSS Business Systems Technology. Use or disclosure without written permission is expressly forbidden.

Buybacks (formally known as **Surplus Returns**, were submitted via an IR / Bill with negative quantities). These Buybacks are now submitted via a Purchase Order. Quantities are still entered with a negative quantity.

The same CSPS rules apply to Buybacks as applied to Orders, you must **Simulate** them first.

After your Purchase Order has been created, click the **Export** button, and select **CSPS Buyback Order** from the drop down.

#### See the following pages for instructions to Simulate the Buyback Purchase Order

There are two (2) ways to create a Purchase Order for the Buyback.

- 1. Manually create the Purchase Order by manually entering all Part Numbers and negative quantities required for the Buyback.
- 2. If you are an AMAX dealer, the Purchase Order can be created from the AMAX Pick List.

#### **Instructions for manually creating a Purchase Order**

| Save Save a   | nd Close Save and New S | Save and Approve P | O Save and Print    | Export         | Grid Print | t   | <b>Void</b> Edit | Approved PO         | Print Receiving   | g Report P | re-Order Edit A | dd Wholegood L | ine Items Edit Memo / | Salesman |
|---------------|-------------------------|--------------------|---------------------|----------------|------------|-----|------------------|---------------------|-------------------|------------|-----------------|----------------|-----------------------|----------|
| General       | Attachments             |                    |                     |                |            |     |                  |                     |                   |            |                 |                |                       |          |
| Purchase Or   | der Header (Ctrl-F9)    |                    |                     |                |            | _   |                  |                     |                   |            |                 |                |                       |          |
| Document St   | atus: Open              | PO #: 0            | Doc. Date           | 12/17/2        | 017 💌      | S   | elect Name       |                     | _                 | _          |                 |                |                       |          |
| Approval St   | atus: Unapproved Ap     | op. By:            | App. Date           | -              |            |     | System ID        | Ref ID              | N                 | lame       |                 |                | 3                     |          |
| L             |                         |                    |                     |                |            |     |                  |                     | CAS               | E 2        |                 |                | Fetch                 |          |
| Supplier Inf  | ormation                |                    | Shipping Informat   | ion            |            |     |                  |                     |                   |            | Defa            | ult            |                       |          |
| Name:         |                         |                    | Ship To: O Location | Name           | :          | -   | _                |                     |                   | _          | Dela            | uic            |                       |          |
| Address 1:    |                         |                    | O Custome           | Addre          | ess 1:     |     | )rag a columr    | n header here to gr | roup by that colu | ımn        |                 |                |                       |          |
| Address 2:    |                         |                    | China ina Mathad    | Addre          | ess 2:     |     | Inactive         | Supplier Name       |                   |            | Supplier Ref Id | Supplier Type  | Primary Contact Work  |          |
| City:         |                         |                    | Shipping Method     | Atten          | tion:      |     | 7 Ealco          |                     |                   |            |                 |                | Phone                 |          |
| State:        | Zip Code:               |                    |                     | City:<br>State |            |     | Falce            | CASE                |                   |            | CASE            |                |                       |          |
| Phone:        |                         |                    | Exp. Delivery Date  | Jale           |            | 11- | False            | CASE RODEO HE       |                   |            | APCA09          |                |                       | -        |
| rax;          |                         |                    | 12/1//201/          |                |            | ł   | False            | CASE CREDIT         |                   |            | 00              |                |                       | -        |
| Item Number ( | Ctrl-N):                |                    |                     |                |            | Ŀ   | False            | CASE CREDIT         |                   |            | APCA 16         |                |                       | -        |
| Purchase Or   | der Detail              |                    |                     |                |            | Ľ   |                  |                     |                   |            |                 |                |                       |          |
| Line Type     | Number/Name             | Description        |                     | Primary        | Order Typ  | 56  |                  |                     |                   |            |                 |                |                       |          |
|               |                         |                    |                     | Bin            |            |     |                  |                     |                   |            |                 |                |                       |          |
| *             |                         |                    |                     |                |            |     |                  |                     |                   |            |                 |                |                       |          |
|               |                         |                    |                     |                | _          |     |                  |                     |                   |            |                 |                |                       |          |
|               |                         | #1 F               | rom the Sur         | plier          | Name       | fi  | eld, cli         | ck to d             | isplay th         | e Supp     | olier Name      | search b       | ox.                   |          |
|               |                         |                    |                     |                |            | -   | ,                |                     |                   |            |                 |                |                       |          |
|               |                         | #2 F               | nter the Su         | nlier          | Name       | te  | , searc          | h for and           | nress Fe          | atch       |                 |                |                       |          |
|               |                         | "~ "               | incer the out       | Pile           | . aune     |     | Juic             | an for und          | press 10          |            |                 |                |                       |          |
|               |                         | #3.0               | ouble click         | tha Si         | unnlia     | - 1 | lamo t           | o coloct            |                   |            |                 |                |                       |          |
|               |                         | #30                | ouble click         | ine 3t         | hhue       |     | ane t            | o select            |                   |            |                 |                |                       |          |
|               |                         |                    |                     |                |            |     |                  |                     |                   |            |                 |                |                       |          |

| Save Save and Close Save and New Save and Appr | ove PO Save and Print Export Grid P | rint Void Edit Approved PO Pri | int Receiving Report Pre-Order Ed | dit Add Wholegood Line Items |  |  |  |  |  |  |  |  |  |
|------------------------------------------------|-------------------------------------|--------------------------------|-----------------------------------|------------------------------|--|--|--|--|--|--|--|--|--|
| General Attachments                            |                                     |                                |                                   |                              |  |  |  |  |  |  |  |  |  |
| Purchase Order Header (Ctrl-F9)                |                                     |                                |                                   |                              |  |  |  |  |  |  |  |  |  |
| Document Status: Open PO #: 0                  | Doc. Date: 12/17/2017               | Export Date:                   |                                   |                              |  |  |  |  |  |  |  |  |  |
| Approval Status: Unapproved App. By:           | App. Date:                          | Supplier Order #:              |                                   |                              |  |  |  |  |  |  |  |  |  |
| Supplier Information                           | Shipping Information                |                                | Messages                          |                              |  |  |  |  |  |  |  |  |  |
| Name: CASE ····                                | Ship To: Name:                      | RIMSS Test Company, Inc.       | ··· Supplier Message:             |                              |  |  |  |  |  |  |  |  |  |
| Address 1:                                     | Customer Address 1:                 |                                | Internal Memo:                    |                              |  |  |  |  |  |  |  |  |  |
| Address 2:<br>City:                            | Shipping Method Attention:          |                                |                                   |                              |  |  |  |  |  |  |  |  |  |
| State: Zip Code:                               | City:                               |                                |                                   |                              |  |  |  |  |  |  |  |  |  |
| Phone:                                         | Exp. Delivery Date State:           | Zip Code:                      |                                   |                              |  |  |  |  |  |  |  |  |  |
| Fax:                                           | 12/17/2017                          |                                |                                   |                              |  |  |  |  |  |  |  |  |  |
| Item Number (Ctrl-N): 89500414725              |                                     |                                |                                   |                              |  |  |  |  |  |  |  |  |  |
| Purchase Order Detail                          |                                     |                                |                                   |                              |  |  |  |  |  |  |  |  |  |
| Line Type Number/Name Descrip                  | tion Primary Bin Order              | r Type Memo (                  | Quantity Unit Cost To             | otal Qty Rcvd Status         |  |  |  |  |  |  |  |  |  |
| 9 Item 💽 😣                                     |                                     |                                | 1.0 \$0.0000 \$0.                 | .00 .0 Open                  |  |  |  |  |  |  |  |  |  |
| * Item Quantity                                | <b>2</b> #1 Er                      | nter the Item number           | r and press Enter                 |                              |  |  |  |  |  |  |  |  |  |
| Quantity:                                      | <b>2.0</b> #2 Er                    | nter the Negative Qua          | antity and press Ent              | ter or OK                    |  |  |  |  |  |  |  |  |  |
| 4                                              | <u>ок</u> #З Рг                     | ress Save after enteri         | ng part(s) to assigr              | n PO #                       |  |  |  |  |  |  |  |  |  |

After entering all of the required parts, press the Save button to assign the Purchase Order number.

(Note: It is recommended that the PO is saved, instead of Save and Approve PO, to correct any parts once the Buyback has been Simulated)

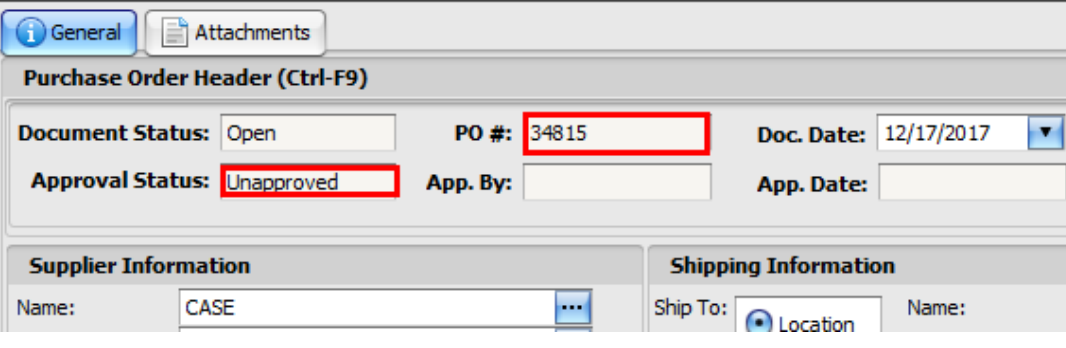

#### **Instructions to create Purchase Order from AMAX Pick List**

#### File View Company Customer Notes Receivable CRM Suppliers Employees Payroll Banking Fixed Assets Inventory Service Wholegoods Lease Rental Reports Web Links New ۲ RIMSS WinNetStar Find + 1750 Customer Utilities ۲ 1755 Inventory Item F12 Support Lists 🔸 1756 Item Inquiry 1760 Estimate 1765 Sales Order 1770 Invoice 1775 Item Receipt/Bill 1780 Inventory Transfer 1781 Inventory Transfer Dispatch 1782 Inventory Transfer Receipt 1785 Inventory Adjustment 1790 Eligible Core 1795 Picklists 1799 Inventory Count

#### Navigate to Inventory $\rightarrow$ Find $\rightarrow$ Picklists

| Fil | e View                                          | Company      | Customer     | Notes Receivable | CRM | Suppliers | Employees | Payroll | Banking | Fixed Assets | Inventory | Service | Wholegoods    | Lease   | Rental    | Reports    | Web Links | Windows |
|-----|-------------------------------------------------|--------------|--------------|------------------|-----|-----------|-----------|---------|---------|--------------|-----------|---------|---------------|---------|-----------|------------|-----------|---------|
| RI  | MSS WinNe                                       | tStar Pick I | Lists 🛞      |                  |     |           | Sear      | ch for  | the P   | ick List,    | then do   | ouble   | L             |         |           |            |           |         |
| A   | dd New                                          | Refresh P    | rint         |                  |     | /         | click     | to op   | en      |              |           |         |               |         |           |            |           |         |
| Dra | ag a column header here to group by that column |              |              |                  |     |           |           |         |         |              |           |         |               |         |           |            |           |         |
|     | Pick List Ty                                    | /pe Name     |              | /                |     | 🕈 Ex      | ternal ID | Source  | e       | Memo         |           |         | Created by L  | ocation | Created I | Date       | System ID | •       |
| 7   |                                                 | csps         |              |                  |     |           |           |         |         |              |           |         |               |         |           |            |           |         |
|     | Item                                            | CSPS -       | Test Buyback |                  |     |           |           | USER    |         | Test AMAX Re | eturn     |         | Bonner Spring | gs      | 12/17/20  | 17 1:22 PM | 80        | 0571    |

#### Validating and / or modifying Pick List prior to exporting into a Purchase Order File View Company Customer Notes Receivable CRM Suppliers Employees Payroll Banking Fixed Assets Inventory Service Wholegoods Lease Rental Reports Web Links Windows

|   | 3 WinNet                                                           | Star Pick Lis  | ts Picklist - | 80571 💌      | Crosto     | Potriovo Sa | los Histon   |                |              |            |        |       |                    |                |                  |                         |    |
|---|--------------------------------------------------------------------|----------------|---------------|--------------|------------|-------------|--------------|----------------|--------------|------------|--------|-------|--------------------|----------------|------------------|-------------------------|----|
|   | ave save                                                           | and close      |               | int import   | Create     | Netheve 5a  | iles History | у              |              |            |        |       |                    |                |                  |                         |    |
| F | Pick List He                                                       | ader           |               |              |            |             |              |                |              |            |        |       |                    |                |                  |                         |    |
| T | ype: Item                                                          |                |               | Sou          | rce: USER  |             |              | Exter          | nal ID:      |            |        |       | Created Date: 12/  | 17/2017 1:22 P | м                |                         |    |
| N | lame: CSPS                                                         | - Test Buyback | c             |              |            |             |              | Created By Loo | cation: Bonn | er Springs |        | Last  | Modified Date: 12/ | 17/2017 2:51 P | м                |                         |    |
| N | lemo: Test                                                         | AMAX Return    |               |              |            |             |              |                |              |            |        | Las   | t Modified By: lee | rimss          |                  |                         |    |
|   |                                                                    |                |               |              |            |             | T            |                | - ddad       |            | Diel   |       |                    |                |                  |                         |    |
|   |                                                                    |                |               |              |            |             | Items        | s can be       | added        | to the     |        |       | ε<br>              |                |                  |                         |    |
|   | Pick List De                                                       | faults         |               |              |            |             | NOTE         | : Pick Li      | ist mus      | t be v     | alida  | ted   | after add          | ng addi        | tional part      | S                       |    |
|   | Price Book                                                         |                |               | Customer     |            |             |              |                |              |            |        |       |                    |                |                  |                         |    |
|   | Price Book:                                                        | CAS            | •             | Name:        |            |             | Quant        | tities ca      | n be ch      | anged      |        |       |                    |                |                  |                         |    |
| c | OEM Vendor: 198  Address 1: Address 2:                             |                |               |              |            |             |              |                |              |            |        |       |                    |                |                  |                         |    |
| o | Address 2: #1 Validate Pick List and correct any Exceptions        |                |               |              |            |             |              |                |              |            |        |       |                    |                |                  |                         |    |
|   | Attention: #2 Right Click on any part to delete from the Pick List |                |               |              |            |             |              |                |              |            |        |       |                    |                |                  |                         |    |
|   |                                                                    |                |               | City:        |            |             | #3 C         | lick Sav       | e after      | makin      | a an   | v m   | odificatio         | ns to th       | e Pick List      |                         |    |
|   |                                                                    |                |               | State:       |            | Zip         |              |                |              |            |        |       |                    |                |                  |                         |    |
|   |                                                                    |                |               | Phone:       |            |             |              |                |              |            |        |       |                    |                |                  |                         |    |
|   |                                                                    |                |               | Fax:         |            |             |              | •••            |              |            |        |       |                    |                |                  |                         |    |
|   | Pick List De                                                       | tails          |               |              |            |             |              |                |              |            |        |       |                    |                |                  |                         |    |
|   | Category                                                           | Item Number    | OEM Vendor    | Item Desc    | Price Book | Qty Req.    | Memo         |                | Qty On Hand  | Qty Com.   | AFS    | Bin   | Supplier Name      | Source Memo    | Replacement Cost | Extended Replacement Co | st |
| 5 |                                                                    |                |               |              |            |             |              |                |              |            |        |       |                    |                |                  |                         |    |
|   | Location                                                           | ZJZ156PN       | 198           | PIN, ROLL    | CAS        | -10.00      |              |                | 106.00       | 9.00       | 97.00  | END 3 | CASE               |                | \$1.42           | \$150.                  | 52 |
|   | Location                                                           | B17508         | 198           | OIL          | CAS        | -50.00      |              |                | 178.00       | 0.00       | 178.00 | 0010  | CASE               |                | \$24.78          | \$4,410.                | 84 |
|   | Location                                                           | F45165         | 198           | NUT, SPECIAL | CAS        | -15.00      |              |                | 48.00        | 4.00       | 44-00  | 1H-52 | -8I CASE           |                | \$0.65           | \$31.                   | 20 |
| > | Exception                                                          | 12345          | 198           |              | CAS        | 0.00        | Item Num     | ber not found  | 0.00         | 0.00       | 2      |       |                    | 15 ()          | \$0.00           | \$0.                    | 00 |
| * |                                                                    |                |               |              |            |             |              |                |              |            |        | •     | Nelete selecte     | d item(s)      |                  |                         |    |
|   |                                                                    |                |               |              |            |             |              |                |              |            |        |       | Сору               |                |                  |                         |    |
|   |                                                                    |                |               |              |            |             |              |                |              |            |        |       |                    |                |                  |                         |    |

### Creating a Purchase Order from Pick List

| File View Company Customer Notes Receiva       | able CRM Suppliers    | Employees Payroll      | Banking Fixed Assets | Inventory Service   | Wholegoods Lease   |
|------------------------------------------------|-----------------------|------------------------|----------------------|---------------------|--------------------|
| RIMSS WinNetStar Pick Lists Picklist - 80571 🛞 |                       |                        |                      |                     |                    |
| Save Save and Close Validate Print Import      | Create Retrieve Sales | History                |                      |                     |                    |
| Pick List Header                               | POS Sales Order       |                        |                      |                     |                    |
| Type: Item Sou                                 | WG Sales Order        | External ID            | ):                   | Created Date:       | 12/17/2017 1:22 PM |
| Name: CSPS - Test Buyback                      | Item Receipt/Retur    | rn Created By Location | Bonner Springs       | Last Modified Date: | 12/17/2017 3:21 PM |
| Memo: Test AMAX Return                         | Purchase Order        |                        | <u>A</u>             | Last Modified By:   | leerimss           |
|                                                | Inventory List Quer   |                        | Ý                    | System ID:          | 80571              |
|                                                | Inventory List Quer   | ay                     |                      |                     | ·,                 |
| Pick List Defaults                             |                       |                        |                      |                     |                    |

### Once Purchase Order has been created, it will automatically open on a new tab

| RIMSS WinNetStar PickLists PickLists PickLists PickLists A0571 Purchase Order - 34816 🛞 |                    |              |            |                 |             |            |                |               |              |                   |             |                  |                  |                       |                 |
|-----------------------------------------------------------------------------------------|--------------------|--------------|------------|-----------------|-------------|------------|----------------|---------------|--------------|-------------------|-------------|------------------|------------------|-----------------------|-----------------|
| Save Save and                                                                           | Close Save and New | Save and App | rove PO Sa | ive and Print   | Export (    | Grid Print | Void Ed        | it Approved P | O Print Rece | iving Report Pre  | Order Edit  | Add Whol         | egood Line Items | Edit Memo / Sale      | sman            |
| General                                                                                 | Attachments        |              |            |                 |             |            |                |               |              |                   |             |                  |                  |                       |                 |
| Purchase Orde                                                                           | r Header (Ctrl-F9) |              |            |                 |             |            |                |               |              |                   |             |                  |                  |                       |                 |
| Document Stat                                                                           | us: Open           | PO #: 3481   | 5          | Doc. Date:      | 12/17/201   | 7 💌        | Ехр            | ort Date:     |              |                   |             |                  |                  |                       |                 |
| Approval Stat                                                                           | us: Unapproved     | App. By:     |            | App. Date:      | :           |            | Supplier       | Order #:      |              |                   |             |                  |                  |                       |                 |
|                                                                                         |                    |              |            |                 |             |            |                |               |              |                   |             |                  |                  |                       |                 |
| Supplier Infor                                                                          | mation             |              | Ship       | oping Informati | ion         |            |                |               |              | Messages          |             |                  |                  |                       |                 |
| Name:                                                                                   | CASE               | ••           | Ship T     | o:              | Name:       |            | RIMSS Test Co  | mpany, Inc.   |              | Supplier Message: |             |                  |                  |                       |                 |
| Address 1:                                                                              |                    |              | -          | Cocauon         | Address     | ; 1:       | 24000 W. 43rd  | d Street      |              | Internal Memo:    | Created fro | m Picklist ID+ 8 | 0571: Name: CSPS | - Test Buyback: Sourc | er LISED        |
| Address 2:                                                                              |                    |              |            | Customer        | Address     | ; 2:       |                |               |              | internar Henro.   | created ino | III FICKISCID, C | 0371, Name, C3P3 | - rest buyback, sourc | E. OBER         |
| City:                                                                                   |                    |              | Shippir    | ng Method       | Attentio    | in:        |                |               |              |                   |             |                  |                  |                       |                 |
| State:                                                                                  | Zip Code:          |              |            | •               | City:       |            | Bonner Springs | s             |              |                   |             |                  |                  |                       |                 |
| Phone:                                                                                  |                    | ••           | Exp. D     | elivery Date    | State:      |            | KS 2           | Zip Code:     | 66226        |                   |             |                  |                  |                       |                 |
| Fax:                                                                                    |                    | ••           | 12/1       | 7/2017          | 1           |            |                |               |              |                   |             |                  |                  |                       |                 |
| Item Number (Ctr                                                                        | I-N):              |              |            |                 |             |            |                |               |              |                   |             |                  |                  |                       |                 |
| Purchase Orde                                                                           | r Detail           |              |            |                 |             |            |                |               |              |                   |             |                  |                  |                       |                 |
| Line Type                                                                               | Number/Name        | Descri       | ption      |                 | Primary Bin | Order Ty   | pe             | Memo          | Quantity     | Unit Cost         | Total       | Qty Rcvd         | Status           | Source Doc Number     | Source Doc Type |
| > Item 💌                                                                                | ZJZ156PN-198       | PIN, F       | OLL        |                 | END 3       | Stock Ord  | ler            |               | -10.0        | \$1.4200          | (\$14.20)   | .0               | Open             | 0                     |                 |

### Select Export $\rightarrow$ CSPS Buyback Order

| ile View Cor      | mpany Customer I        | Notes Receivable | CRM         | Suppliers Emp  | ployees | Payroll    | Banking    | Fixed | Assets    | Inventory | Service    | Wholego        | ods Lease     | Rental      | Reports      | Web Links  |
|-------------------|-------------------------|------------------|-------------|----------------|---------|------------|------------|-------|-----------|-----------|------------|----------------|---------------|-------------|--------------|------------|
| RIMSS WinNetStar  | Pick Lists Picklist - 8 | 80571 Purchase   | Order - 348 | 316 🛞          |         |            |            |       |           |           |            |                |               |             |              |            |
| Save Save and     | Close Save and New      | Save and Appro   | ove PO      | Save and Print | Export  | Grid Prin  | nt Void    | Edit  | Approved  | PO Prin   | t Receivir | ng Report      | Pre-Order Ed  | it Add      | Wholegood    | Line Items |
| 🚺 General         | Attachments             |                  |             |                | Ace     | Hardware   | Order      |       | 1         |           |            |                |               |             |              |            |
| Purchase Order    | r Header (Ctrl-F9)      |                  |             |                | AGO     | O Solutio  | ns Order F | ile   |           |           |            |                |               |             |              |            |
| Document State    | us: Open                | PO #: 34816      |             | Doc. Date      | CSP     | S Order En | try        |       | t Date:   |           |            |                |               |             |              |            |
| Approval Stat     | us: Unapproved          | App. By:         |             | App. Dat       | CSP     | S Buyback  | Order      |       | rder #:   |           |            |                |               |             |              |            |
| Supplier Inform   | nation                  | nipping Informa  | Claa        | is Parts On    | -Line   |            |            |       |           | Messages  |            |                |               |             |              |            |
| Name:             | CASE                    |                  | Ship        | To: O Location | Kub     | ota Order  |            |       | any, Inc. |           | ··· Su     | upplier Messag | ge:           |             |              |            |
| Address 1:        |                         |                  |             | Custom         | Kub     | ota Return | 1          |       | treet     |           |            | Internal Mer   | no: Created f | rom Picklis | t ID: 80571; | Name: CSPS |
| Address 2:        |                         |                  | Shin        | ning Method    | Kub     | ota Canad  | а          |       | <u> </u>  |           | _          |                |               |             |              |            |
| State:            | Zip Code:               |                  |             | ping meanou    | Hind    | o Order    |            |       | <u> </u>  |           |            |                |               |             |              |            |
| Phone:            |                         | . Delivery Date  | Inte        | rnational (    | )rder   |            | Code:      |       |           |           |            |                |               |             |              |            |
| Fax:              |                         | /17/2017         |             |                |         |            |            |       |           |           |            |                |               |             |              |            |
| Item Number (Ctrl | I-N):                   |                  | Part        | s123 Orde      | r       |            |            |       |           |           |            |                |               |             |              |            |
| Purchase Order    | r Detail                |                  |             |                | Pola    | ris Order  |            |       |           |           |            |                |               |             |              |            |

### Select Simulate to validate the Buyback

| ( | CSPS Buyback Forr | m                |          |              |                     |                    |                   |                          |                  |   | 0 🔴 |
|---|-------------------|------------------|----------|--------------|---------------------|--------------------|-------------------|--------------------------|------------------|---|-----|
|   | Simulate Submi    | it Cancel        |          |              |                     |                    |                   |                          |                  |   |     |
|   | CSPS Buyback Nu   | umber: 0         | В        | uyback Type: | Surplus Buyback     | :                  | •                 | Buyback Stat             | tus: New Buyback | V |     |
|   | Purchase Order Nu | umber: 34816     |          |              | Rejected Sto        | ck Disposition     |                   |                          | Simulated        |   |     |
|   | Part Number       | Part Description | Quantity | Bin Location | Blocking<br>Message | Warning<br>Message | Buyback<br>Number | Customer<br>Order Number |                  |   |     |
|   | > ZJZ156PN        | PIN, ROLL        | 10       | END 3        |                     |                    | 0                 |                          |                  |   |     |
|   | B17508            | OIL              | 50       | 0010         |                     |                    | 0                 |                          |                  |   |     |
|   | F45165            | NUT, SPECIAL     | 15       | 1H-52-8I     |                     |                    | 0                 |                          |                  |   |     |

| C | SPS Buyback Fo | rm               |          |              |                                          |                 |                     |                       | ) 😣 😣 |
|---|----------------|------------------|----------|--------------|------------------------------------------|-----------------|---------------------|-----------------------|-------|
|   | Simulate Subr  | nit Cancel       |          |              |                                          |                 |                     |                       | 3     |
|   | CSPS Buy       | mber: 9008938    |          | Buyback Ty   | /pe: Surplus Buyback                     | - Buyb          | ack Status: New Buy | /back                 |       |
|   | Purchase Order | Number: 34816    |          |              | Rejected Stock Disposition               |                 | 🗹 Simul             | ated                  |       |
|   | Part Number    | Part Description | Quantity | Bin Location | Blocking Message                         | Warning Message | Buyback Number      | Customer Order Number |       |
| > | ZJZ156PN       | PIN, ROLL        | 10       | 502728       |                                          |                 | 9008938             | 34816                 |       |
|   | B17508         | OIL              | 50       | 502729       | DFS part are not returnable              |                 | 9008938             | 34816                 |       |
|   | F45165         | NUT, SPECIAL     | 15       | 502730       | Quantity is less than pack quantity = 50 |                 | 9008938             | 34816                 |       |

**#1** Note any message in the Blocking Message area. These items will either need to be corrected or deleted from the Purchase Order.

#2 The Submit option will be grayed out until the Buyback passes the simulation process

#3 Click the Red X (upper right) to close the Simulate screen and return to the Purchase Order to correct items as required.

Simulate Buyback again after correcting parts on the Purchase Order

## Correcting errors from above and exporting Buyback again

| File | e View C       | ompany Customer N           | otes Rece | ivable CRI    | A Suppliers     | Employees P      | ayroll    | Banking | g Fixed Ass    | ets Inve  | ntory Service | e Wholegoods    | Lease      | Rental Re | eports   |
|------|----------------|-----------------------------|-----------|---------------|-----------------|------------------|-----------|---------|----------------|-----------|---------------|-----------------|------------|-----------|----------|
|      | WinNetSta      | ar Pick Lists Picklist - 80 | )571 Pu   | irchase Order | - 34816 🛞       |                  |           |         |                |           |               |                 |            |           |          |
| Sa   | ave Save an    | d Close Save and New        | Save an   | d Approve P   | Save and P      | rint Export.     | Grid Prin | nt Vo   | id Edit Ap     | proved PO | Print Receiv  | ing Report Pre- | Order Edit | Add Who   | legood   |
| ſ    | General        | Attachments                 |           |               |                 | 4                |           |         |                |           |               |                 |            |           |          |
| F    | Purchase Ord   | er Header (Ctrl-F9)         |           |               |                 |                  |           |         |                |           |               |                 |            |           |          |
| D    | ocument Sta    | atus: Open                  | PO #:     | 34816         | Doc             | . Date: 12/17/20 | 17 🔻      |         | Export D       | ate:      |               |                 |            |           |          |
|      | Approval Sta   | atus: Unapproved            | App. By:  |               | Арр             | . Date:          |           | 9       | Supplier Ord   | er #: 900 | 3938          |                 |            |           |          |
|      | Supplier Info  | rmation                     |           |               | Shipping Inf    | ormation         |           |         |                |           |               | Messages        |            |           |          |
| N    | ame:           | CASE                        |           |               | Ship To: 💽 Lo   | Name:            |           | #1      | Correc         | t quar    | ntities as    | needed          |            |           |          |
| A    | ıddress 1:<br> |                             |           |               | Οa              | ustomer Addres   | ss 1:     |         |                |           |               |                 |            |           | 1        |
|      | Address 2:     |                             |           |               | Shipping Metho  | d Attent         | ion:      | #2      | <b>Right</b> d | lick t    | o Delete      | items as        | neede      | d         | - 1      |
| S    | tate:          | Zip Code:                   |           |               |                 | City:            |           |         | _              |           |               |                 |            |           | - 1      |
| P    | hone:          |                             |           |               | Exp. Delivery D | ate State:       |           | #3      | Save P         | urcha     | se Order      | after mod       | lifying    | 1         | - 1      |
| Fa   | ax:            |                             |           |               | 12/17/2017      | -                |           |         |                |           |               |                 |            |           | _        |
| I    | tem Number (C  | trl-N):                     |           |               |                 |                  |           | #4      | Select         | Expor     | t to Sim      | ulate orde      | er 👘       |           | - 1      |
| F    | Purchase Ord   | er Detail                   |           |               |                 |                  |           |         |                |           |               |                 |            |           |          |
|      | Line Type      | Number/Name                 |           | Description   |                 | Primary Bir      | n Order 1 | Туре    | Memo           | )         | Quantity      | Unit Cost       | Total      | Qty Rcvi  | d Status |
|      | Item           | ZJZ156PN-198                |           | PIN, ROLL     |                 | END 3            | Stock C   | Order   |                |           | -10.0         | \$1.4200        | (\$14.20)  |           | Open     |
| >    | Item           | B17508-198                  |           | OIL           | 2               | 0010             | Stock C   | Order [ |                | thic      | -50.0         | \$24.7800       | (\$1,239   |           | 0 Open   |
|      | Item           | F45165-198                  |           | NUT, SPECIA   |                 | 1H-52-8I         | Stock C   | Order   | Delete         | unis<br>  | -50.0         | \$0.6500        | (\$32.50)  |           | 0 Open   |
| *    |                |                             |           |               |                 |                  |           |         | Duplica        | ite Line  |               |                 |            |           |          |

### After correcting the errors above, the Buyback is ready to Submit

| C | SPS Buyba  | ck Form  | 1               |          |              |                      |                 |                 |             |   | ) |
|---|------------|----------|-----------------|----------|--------------|----------------------|-----------------|-----------------|-------------|---|---|
| 9 | Simulate   | Submit   | Cancel          |          |              |                      |                 |                 |             |   |   |
|   | CSPS Buy   | /back Nu | mber: 900893    | В        | Buyback Ty   | ype: Surplus Buyback | ۲ <b>۲</b>      | Buyback Status: | New Buyback | v |   |
|   | Purchase ( | Order Nu | mber: 34816     |          |              | Rejected Sto         | ock Disposition |                 | Simulated   |   |   |
|   | Part Numb  | per Pa   | art Description | Quantity | Bin Location | Blocking Message     | Warning Message |                 |             |   |   |
| > | ZJZ156PN   | l Pl     | IN, ROLL        | 10       | 502728       |                      |                 |                 |             |   |   |
|   | F45165     | N        | UT, SPECIAL     | 50       | 502730       |                      |                 |                 |             |   |   |

### No errors in Blocking Message indicating Buyback is ready to Submit

#### Indication of Successful submission of Buyback

| File View Company Customer Notes Receivable C             | RM Suppliers Employees Payroll          | Banking Fixed Assets Inventory Ser                | vice Wholegoods Lease Rental       | Reports Web Links Windows Help                    |  |  |  |  |  |  |
|-----------------------------------------------------------|-----------------------------------------|---------------------------------------------------|------------------------------------|---------------------------------------------------|--|--|--|--|--|--|
| RIMSS WinNetStar Pick Lists Picklist - 80571 Purchase Ord | ler - 34816 🛞                           |                                                   |                                    |                                                   |  |  |  |  |  |  |
| Save Save and Close Save and New Save and Approve         | PO Save and Print Export Grid           | Print Void Edit Approved PO Print Red             | eiving Report Pre-Order Edit Add W | holegood Line Items Edit Memo / Salesman          |  |  |  |  |  |  |
| General Attachments                                       |                                         |                                                   |                                    |                                                   |  |  |  |  |  |  |
| Purchase Order Header (Ctrl-F9)                           |                                         |                                                   | #1 Select Save                     | and Approve PO                                    |  |  |  |  |  |  |
| Document Status: Open PO #: 34816                         | Doc. Date: 12/17/2017                   | Export Date:                                      | to complete the                    | Buyback submission                                |  |  |  |  |  |  |
| Approval Status: Unapproved App. By:                      | App. Date:                              | Supplier Order #: 9008938                         |                                    |                                                   |  |  |  |  |  |  |
|                                                           |                                         |                                                   |                                    |                                                   |  |  |  |  |  |  |
| Supplier Information                                      | Shipping Information                    |                                                   | Messages                           |                                                   |  |  |  |  |  |  |
| Name: CASE                                                | Ship To: Name:                          | RIMSS Test Company, Inc                           | Supplier Message:                  |                                                   |  |  |  |  |  |  |
| Address 1:                                                | Internal Memory Created from Dicklint I | Di 20571: Namor CCDC - Toot Punkada Sourcer LISED |                                    |                                                   |  |  |  |  |  |  |
| Address 2:                                                | Address 2:                              |                                                   | Created from Pickist 1             | 5, 60371, Name, CSF3 - Test Buyback, Source, OSER |  |  |  |  |  |  |
| City:                                                     | Shipping Method Attention:              |                                                   |                                    |                                                   |  |  |  |  |  |  |
| State: Zip Code:                                          | City:                                   |                                                   | Order Generation Successful        | •                                                 |  |  |  |  |  |  |
| Phone:                                                    | Exp. Delivery Date State:               |                                                   |                                    |                                                   |  |  |  |  |  |  |
| Fax:                                                      | 12/17/2017                              |                                                   | Your order (CSPS Buyback Order #   | 9008938) was successfully sent!                   |  |  |  |  |  |  |
|                                                           |                                         |                                                   |                                    |                                                   |  |  |  |  |  |  |
| Item Number (Ctrl-N):                                     |                                         |                                                   |                                    |                                                   |  |  |  |  |  |  |
| Purchase Order Detail                                     |                                         |                                                   |                                    |                                                   |  |  |  |  |  |  |
| Line Type Number/Name Description                         | Primary Bin Ord                         | der Type Memo Quantit                             | y Unit Cost Total Qty Re           | vd Status Source Doc Number Source Doc Type       |  |  |  |  |  |  |
| Item ZJZ156PN-198 PIN, ROLL                               | END 3 Sto                               | ck Order -10.                                     | 0 \$1.4200 (\$14.20)               | .0 Open 0                                         |  |  |  |  |  |  |
| ▶ Item F45165-198 NUT, SPEC                               | IAL 1H-52-8I Sto                        | ck Order -50.                                     | 0 \$0.6500 (\$32.50)               | .0 Open 0                                         |  |  |  |  |  |  |
| *                                                         |                                         |                                                   |                                    |                                                   |  |  |  |  |  |  |

After Buyback has been submitted, you can review the Status by navigating to the following menu selections

| Inventory $\rightarrow$ Utilities $\rightarrow$ CNH $\rightarrow$ CSPS                   |         |               |                          |                    |              |                 |                        |                     |             |                    |                  |          |                                |              |
|------------------------------------------------------------------------------------------|---------|---------------|--------------------------|--------------------|--------------|-----------------|------------------------|---------------------|-------------|--------------------|------------------|----------|--------------------------------|--------------|
| File Vie                                                                                 | w C     | ompany Custo  | omer Notes Receivable CR | M Suppliers Employ | ees Payroll  | Banking Fixed A | ssets Inventory        | Service             | Wholegoods  | Lease Rental       | Reports Web Link | s Window | ws Help                        |              |
| RIMSS Wi                                                                                 | nNetSta | ar            |                          |                    |              |                 | New                    | •                   |             |                    |                  |          |                                |              |
| 1                                                                                        |         |               |                          |                    |              |                 | Find                   | •                   |             |                    |                  |          |                                |              |
|                                                                                          |         |               |                          |                    |              |                 | Utilit                 | ties 🔸              | Update I    | nventory Catalogs  | 5                |          |                                |              |
|                                                                                          |         |               |                          |                    |              |                 | Supp                   | oort Lists 🔸        | Update I    | nventory Master F  | ile              |          |                                |              |
|                                                                                          |         |               |                          |                    |              |                 |                        | Suggest Back Orders |             |                    |                  |          |                                |              |
|                                                                                          |         |               |                          |                    |              |                 | Suggested Stock Orders |                     |             |                    |                  |          |                                |              |
|                                                                                          |         |               |                          |                    |              |                 |                        |                     | Merge S     | ales History       |                  |          |                                |              |
|                                                                                          |         |               |                          |                    |              |                 |                        |                     | Reset Al    | Interface Program  | ns               |          |                                |              |
|                                                                                          |         |               |                          |                    |              |                 |                        |                     | AGCO        |                    | •                |          |                                |              |
|                                                                                          |         |               |                          |                    |              |                 | CNH                    |                     |             |                    |                  | CCN V    | Web                            |              |
|                                                                                          |         |               |                          |                    |              |                 |                        |                     | KUBOTA      |                    | •                | Create   | CNH WebStore Interface File    |              |
|                                                                                          |         |               |                          |                    |              |                 |                        |                     |             | AR International   |                  | Dealer   | r Upload File for CNH NA Parts |              |
|                                                                                          |         |               |                          |                    |              |                 |                        |                     | CLAAS       | JLAAS              |                  | Availat  | bilityMAX                      |              |
|                                                                                          |         |               |                          |                    |              |                 |                        |                     | Export N    | ational Lease Invo | lices            | CSPS     |                                | Ctri+Shift+C |
|                                                                                          |         |               |                          |                    |              |                 |                        |                     | Import      |                    | •                |          |                                |              |
|                                                                                          |         |               |                          |                    |              |                 |                        |                     | Mass Up     | dates              | I                |          |                                |              |
| initias optices                                                                          |         |               |                          |                    |              |                 |                        |                     |             |                    |                  |          |                                |              |
|                                                                                          |         |               |                          |                    |              |                 |                        |                     |             |                    |                  |          |                                |              |
| File V                                                                                   | lew     | Company       | Customer Notes R         | eceivable CRIVI    | Suppliers    | Employees       | Payroli B              | anking              | Fixed Asset | s inventory        | Service W        | nolegoo  | as                             |              |
| RIMSS WinNetStar CSPS Main Form (8) #1 Select Runbacks tab                               |         |               |                          |                    |              |                 |                        |                     |             |                    |                  |          |                                |              |
| #1 Select Duybacks tab<br>#2 Set Creation Data range                                     |         |               |                          |                    |              |                 |                        |                     |             |                    |                  |          |                                |              |
| #2 Set Creation Date range                                                               |         |               |                          |                    |              |                 |                        |                     |             |                    |                  |          |                                |              |
| Open Orders (Simulated) Order Status Inquiry Buybacks Promotions Service Levels #3 Fetch |         |               |                          |                    |              |                 |                        |                     |             |                    |                  |          |                                |              |
| Creation Date From Creation Date To                                                      |         |               |                          |                    |              |                 |                        |                     |             |                    |                  |          |                                |              |
| 12/17/2017 12/17/2017 Fetch Information pertaining to Buyback                            |         |               |                          |                    |              |                 |                        |                     |             |                    |                  |          |                                |              |
| listed in various blocks                                                                 |         |               |                          |                    |              |                 |                        |                     |             |                    |                  |          |                                |              |
|                                                                                          |         |               |                          |                    |              |                 |                        |                     |             |                    |                  |          |                                |              |
| Drag a                                                                                   | colum   | n header here | to group by that column  |                    |              | _               |                        |                     |             |                    |                  |          |                                |              |
| Cus                                                                                      | tomer   | Order Numbe   | r Buyback Number         | Buyback Type Bu    | yback Status | Rejected St     | tock Simulat           | ted Crea            | ation Date  |                    |                  |          |                                |              |
|                                                                                          | 10.44   |               | 0000000                  |                    |              |                 |                        | 1 454               | c /20 / 7   |                    |                  |          |                                |              |
|                                                                                          | 4816    |               | 9008938                  | Surplus Buyback    | Be Analyze   |                 |                        | 12/1                | 16/2017     |                    |                  |          |                                |              |
| Details                                                                                  |         |               |                          |                    |              |                 |                        |                     |             |                    |                  |          |                                |              |
| Drag a column boader here to group by that column                                        |         |               |                          |                    |              |                 |                        |                     |             |                    |                  |          |                                |              |
|                                                                                          |         |               |                          |                    |              |                 |                        |                     |             |                    |                  |          |                                |              |
|                                                                                          | Q, F    | Part Number   | Buyback Line Number      | Part Description   | Quantity     | Bin Location    | Part Type              | Submitted           | Amount      | Credit Value       | Eval Rejection I | Reason   | E                              |              |
|                                                                                          | > 7     | 717156PN      |                          | 1 PIN, ROU         | 10           | 502728          |                        |                     | 18.9        | 0                  | )                |          | _                              |              |
|                                                                                          | F       | 45165         |                          | 2 NUT, SPECIAL     | 50           | 502730          |                        |                     | 31.5        |                    | )                |          |                                |              |
|                                                                                          | F       | -45165        |                          | 2 NUT, SPECIAL     | 50           | 502730          |                        |                     | 31.5        | C                  | )                |          |                                |              |